# **Incompatible Items**

On occasion you may be unable to complete an order because of incompatible item relationships

The ELMS system holds records of the relationships between certain items. This includes items that should never be used together. An example is the bed stick/bed lever and a profiling bed, or a mattress elevator and a profiling bed.

In both the above cases the potential for moving parts on once piece of equipment, and the solid-state metal of the other, present serious issues of entrapment or of damage to equipment which could have serious consequences for the client.

Users should address this by requesting collection of the in-use incompatible piece. You do not have to complete the collection, just place the collection order on the system.

## **The Collection Order**

## <u>Check</u>

The most common incompatibility is with profiling beds and solid-state metal products on the bed. Check the client's existing orders before ordering the bed and arrange a collection of the incompatible item using the process below. If you have not checked the system will stop your order from being processed and this can add to the time taken to complete your order.

## Create a Collection Order

## Go to the client order screen

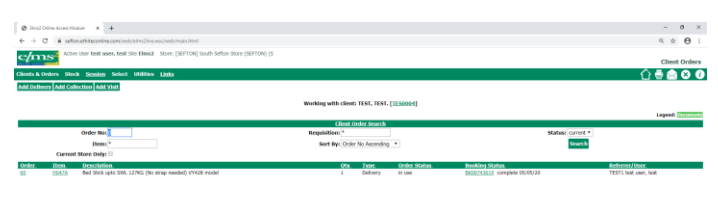

This client has an H047a bed stick.

🖷 🔘 Type here to search 🛛 🗿 💷 🖪 🖨 🤹 🧕 🌍

This can be collected by selecting add collection but if this is not done at this stage a subsequent order for a bed will show this screen.

| Q in this is a way that x +     - 0 ×       C → 0 × 4 mining     - 0 ×       C → 0 × 4 mining     - 0 ×       C → 0 × 4 mining     - 0 ×       C → 0 × 4 mining     - 0 ×       C → 0 × 4 mining     - 0 ×       C → 0 × 4 mining     - 0 ×       C → 0 × 4 mining     - 0 ×       C → 0 × 4 mining     - 0 ×       C → 0 × 4 mining     - 0 ×       C → 0 × 4 mining     - 0 ×       C → 0 × 4 mining     - 0 ×                                                                                                    |
|----------------------------------------------------------------------------------------------------|
| € → C     ©     is instantification convertification convertification co                                     |
| Cherck & chefere - Block - Stock - Sto |
| Chants & Onder Stock Bosters Stock Bosters                                                                                                    |
| Clients & Orders 🗴 Stock 🛛 <u>Scalen</u> Select. UIIIIties Links 🔶 🚔 😒 🕄                                                                                                    |
|                                                                                                    |
|                                                                                                    |
| Working with client: TEST, TEST. [TES004]                                                                                                    |
| You can use this screen to shop for items is coated at South Selfvor Store (SEPTCAU) (S<br>Wint: You can use the * wildcard in the coated and description fields below to search for items ca. * shah*                                                                                                    |
| This item will not go in your basket due to an incompatible item in basket or with client. Raise collection first if necessary.                                                                                                    |
| Search                                                                                                    |
| Desci                                                                                                    |
| Code: h200alph Wilde Search: if                                                                                                    |
| Referrer: Al Categories                                                                                                    |
| Category: Al Categories • Max Results per Pages 10 • View As Grid 🖶                                                                                                    |
| Extra Options 2 Seatch                                                                                                    |
| Page 1 of 1 - Go to page 1 of                                                                                                    |
| Code Description Available Reviews Required                                                                                                    |
|                                                                                                    |
|                                                                                                    |
| H200ALPH Scan Alpha Bed (No Obtides See H350 range) 6 0.Reviews 1 Add to Basket                                                                                                    |
|                                                                                                    |
|                                                                                                    |
|                                                                                                    |
|                                                                                                    |
| Page 1 of 1 - Go to pages 🚺 Go Found 1 result                                                                                                    |
| Page 1 of 1 - Go ka page 1 🕡 Found 1 result                                                                                                    |

The information highlighted in red advises of the incompatibility.

If the collection order has not been already arranged return to the client main screen using clients and orders>the client remains in your search list.

x<sup>A</sup> ^ 17 💊 40 1153 🖓

Again go to client orders and select 'Add collection.'

🖶 🔿 Type here to search 🕹 💷 📑 👼 🤹 🧕 🚳

Add the date of request and in client type select 'not applicable.'

|                                         |                                                |                                                | 0 ×       |
|-----------------------------------------|------------------------------------------------|------------------------------------------------|-----------|
| C a settor attractive com/set/s/million | ald/adl_miasteri                               | 6. ¢                                           | 0 :       |
| ACtive User test user, test Ste Elimit  | Store: [SEFTON] South Setton Store (SEFTON) (S | Collection Order 0                             | Checkout  |
| Orders Stock Session Select Utilities   | Links                                          | 0.5.6                                          | 8 6       |
| rden                                    |                                                |                                                |           |
|                                         |                                                |                                                |           |
|                                         | Worki                                          | ng with client: TEST, TEST, ( <u>IESOROS</u> ) |           |
|                                         |                                                | Check Out                                      |           |
| Referren                                | [test]] test user, test                        | Requisition                                    |           |
| Budget/Base:                            | [55] Sense Services<br>[MAGH] Megdalen house   |                                                |           |
|                                         |                                                | Order Date: 05/05/2020                         |           |
|                                         |                                                | Date of Decision to Provide: 05/05/2020        |           |
| Contact:                                |                                                | Beferral Date: 05/05/2020                      |           |
|                                         | 10 M 10 M 10 M 10 M 10 M 10 M 10 M 10 M        |                                                |           |
| Chest Type                              | NA NULApploate                                 |                                                |           |
|                                         |                                                | Continuer Cancel                               |           |
|                                         |                                                | Education and Education                        |           |
|                                         |                                                |                                                |           |
|                                         |                                                |                                                |           |
|                                         |                                                |                                                |           |
|                                         |                                                |                                                |           |
|                                         |                                                |                                                |           |
|                                         |                                                |                                                |           |
|                                         |                                                |                                                |           |
|                                         |                                                |                                                |           |
|                                         |                                                |                                                |           |
|                                         |                                                |                                                |           |
|                                         |                                                |                                                |           |
|                                         |                                                |                                                |           |
|                                         |                                                |                                                |           |
|                                         |                                                |                                                |           |
|                                         |                                                |                                                |           |
|                                         |                                                |                                                |           |
|                                         |                                                |                                                |           |
|                                         |                                                |                                                |           |
|                                         |                                                |                                                |           |
|                                         |                                                |                                                |           |
|                                         |                                                |                                                |           |
|                                         |                                                |                                                |           |
|                                         |                                                |                                                |           |
|                                         |                                                |                                                |           |
|                                         |                                                |                                                |           |
|                                         |                                                |                                                |           |
|                                         |                                                |                                                |           |
|                                         |                                                |                                                |           |
|                                         |                                                |                                                |           |
| Deserves                                |                                                |                                                | 80        |
| D foretwee to savet 🖉                   | о и <b>н с <u>4</u> ц • и</b>                  | ₹. ∧ 5.44 tag                                  | ***** D   |
| 🕽 Tage Mer to aspect 🔋                  | с и и с <u>4</u> <b>4 6</b> и                  | κ <sup>2</sup> ∧ 12 α, 61 α                    | au (1011) |
| ) type here to savert 🖉                 | ा स <b>व द्व क्व व</b>                         | € ∧ 10 6 H a                                   | an 🗆      |

Select continue.

There may be a number of items in the list, select any that are to be collected by putting the quantity in the box to the right-hand side.

You will be asked to give a collection reason - select 'incompatible items.'

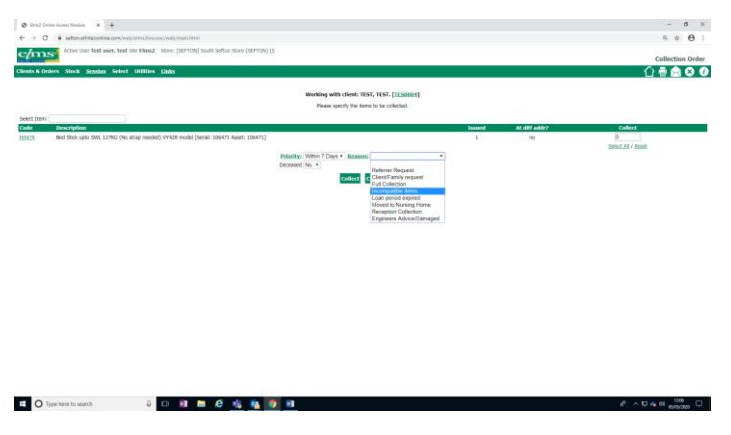

When completed press 'collect.'

📫 🔘 Type here to search 🕴 💷 🗃 🖨 🤗 🏂 🛐 🛃

To avoid the situation where the client is left without any equipment do not book the collection journey. Select 'hold orders' on the next screen.

| 😨 Direl Online Access Mindule 🛪 🕂                                                      | - d ×                   |
|----------------------------------------------------------------------------------------|-------------------------|
| ← → C ■ software/biocontine.com/web/site/live ass2/web/teain/devi                      | α ¢ Θ :                 |
| Active User test user, test Site Bins2: Store: [SEFTON] South Sefton Store (SEFTON) (S | Add Bedres We Benklerer |
|                                                                                        | Add Orders To Bookings  |
| Clients & Onliens Shok Session Select Utilities Links                                  | 답 좀 <b>없 않 ♡</b>        |
|                                                                                        |                         |
| Working with client: TEST, TEST, [159004]                                              |                         |
| This client does not have any bookings that can be selected at this time.              |                         |
| Please select an option from below.                                                    |                         |
| Create New Booking Hold Onlers Cancel                                                  |                         |
|                                                                                        |                         |
|                                                                                        |                         |
|                                                                                        |                         |
|                                                                                        |                         |
|                                                                                        |                         |
|                                                                                        |                         |
|                                                                                        |                         |
|                                                                                        |                         |
|                                                                                        |                         |
|                                                                                        |                         |
|                                                                                        |                         |
|                                                                                        |                         |
|                                                                                        |                         |
|                                                                                        |                         |
|                                                                                        |                         |
|                                                                                        |                         |
|                                                                                        |                         |
|                                                                                        |                         |
|                                                                                        |                         |
|                                                                                        |                         |

Select incompatible items as the held reason and continue.

|                                                                                                    | - 0 ×       |
|----------------------------------------------------------------------------------------------------|-------------|
| Calcing Look and any and the late 3 them; (2017)(6) look and the late (2017)(6)         Calcing Look and Look and Loo                                                                                                    | s ☆ θ I     |
| Check & Only , No.3, Sould , Sould 100000 (188)                                                                                                    | Hold Orders |
| Weeking with dream t151 t151 t1150001  The set of source for source of source of sour                                                                                                    | () ≣ ♠ ⊗ 0  |
| Noting Adv. Host (Not (2))<br>The rest of a synaptic the plane base of a synaptic the plane base of a synaptic the plane base of a synaptic term of a synaptic term of                                                                                                    |             |
| Weeking and Action 1144 (1145) (11500)<br>The ment and the same of the Constraint of the Constraint<br>and the Constraint of the Constraint of the Constraint<br>and the Constraint of the Constraint of the Constraint of the Constraint<br>And the Constraint of the Constraint of the Constrain                                                                                                    |             |
| Between the foreign dense type of the Colliman     Between the foreign dense type of the Colliman     Between the foreign dense type of the Colliman     Between types in the Colliman     Between types in t                                                                                                    |             |
| Aller Start Start S                                                                                                    |             |
| A Literative Market Constants     Report by the constants     Report by the constant set by the constant set by the constant set                                                                                                    |             |
| Hyperby Type: Respective, source     How the first intervention of the first intervention of the first interventintervention of the first intervention of the first inter                                                                                                    |             |
| New 1971 1971 New Cold Head In Sector 1971 Address - 6 July 1975 Studies - 6 July 1975 Studies - 6 July 1975 S                                                                                                    |             |
| Here (Cality Here)<br>Here (Cality Here)<br>Here ( |             |
| Advances Alexandre (1996) et al 1996 et al 1996 et al 1                                                                                                    |             |
| Andread Section 2013     Andread Section 2013     Andread Section 2013     Andread Section 2013     Andread Section 2013     Andread Section 2013     Andread Section 2013     Andread Section 2014     Andread Section 2014     Andread Section 2014     Andread Section 2014     Andread Section 2014     Andread Section 2014                                                                                                    |             |
| Nextendre US 1016<br>640 Aueus (Scivitaria) Statuta<br>1946 Aueus (Scivitaria) Statuta<br>4000 Aueus (Scivitaria) Aueus (Scivitaria)<br>Aueus Special Kalanda<br>Aueus Aueus (Scivitaria)                                                                                                    |             |
| bit date: [Strict All bit] starting     bits and the start of the start of the                                                                                                    |             |
| To the use costs (22.224) divence (marcing) from prior (adapt lines stores because prior (adapt lines stores because prior (adapt lines stores) because prior (adapt lines stores) because prio                                                                                                    |             |
| Develop (Parka) (2) Advaged Logar basis<br>Severally Space (Karani +<br>Bender Space (Karani +                                                                                                    |             |
| Sourcey Type: Normal + Held Reason:                                                                                                    |             |
| mod Researce -                                                                                                    |             |
|                                                                                                    |             |
| Client has COVID 19                                                                                                    |             |
| Chartf and Repart                                                                                                    |             |
| Completed on call                                                                                                    |             |
| Fiting Required                                                                                                    |             |
| 13 mill Consult for more administrations only                                                                                                    |             |
| Preserverged Date                                                                                                    |             |
| Rebooked due to ungent ordens                                                                                                    |             |
| Network Request Please state who the referrer is                                                                                                    |             |
| Set including                                                                                                    |             |
| Special Purchase Order in Prace                                                                                                    |             |
| UHA Satelite Store Serial Number                                                                                                    |             |
| Uvable to contact by proce                                                                                                    |             |
| volume                                                                                                    |             |
|                                                                                                    |             |
|                                                                                                    |             |
|                                                                                                    |             |
|                                                                                                    |             |
|                                                                                                    |             |
|                                                                                                    | A           |

Finally – select the email function in the order print-out.

| Censid Online Access Mostule 🛛 🖌 🕂                                                                               |                                                                                                    | - 0 ×                                  |
|----------------------------------------------------------------------------------------------------|----------------------------------------------------------------------------------------------------|----------------------------------------|
| -> C # setton attitaconine.com/web/sims2ive.web/man.html                                                         |                                                                                                    | ii. ± Θ i                              |
| Active User test user, test Site Films2 Store: [SEFTON] S                                                        | auth Sethan Store (SEPTOR) (S                                                                                                    | Details Of Placed Orders               |
| n & Orders Stuck Session Select Utilities Links                                                                  |                                                                                                    | 🗋 🖶 📾 🛛 🖉                              |
| Events                                                                                                    |                                                                                                    |                                        |
|                                                                                                    | The following collection orders were succesfully placed on the system.<br>You may with to print this page out for future reference.                                                                                                    |                                        |
|                                                                                                    | Print Printer Friendly Finish Sign For<br>Client Details                                                                                                    |                                        |
|                                                                                                    | Name: MR TEST TEST<br>Elims Code: TES004                                                                                                    |                                        |
|                                                                                                    | NHS Code: 1212121212<br>IAS/ICS: 54321                                                                                                    |                                        |
|                                                                                                    |                                                                                                    |                                        |
|                                                                                                    | Email                                                                                                    |                                        |
| Booking Die Betrochtsch<br>Cattechtin plate: Heid Collouriey<br>Cattechtin Types: Norces<br>Ungent: no<br>Notes: | Kalawa McK Towayadik Bras Sa bao jeronge cifetos of econyadike Bras and place order on hosp     Por Amanged, in concerners screet     Aname      Aname      Concerners screet     Aname      Concerners screet     Concerners     Concerners |                                        |
|                                                                                                    | Order No 61                                                                                                    |                                        |
| Item: Hjazz                                                                                                    | Attack<br>Bed Skidu upto Skilu, 127kij (No strap needes) YY428 model<br>26<br>26                                                                                                    | Qty: 1<br>Constact:<br>Requisition No: |

Send an email to <u>equipment.service@sefton.gov.uk</u> explaining that your collection order is on hold until the new order has been delivered.

Then add your order for the new equipment delivery.

05.05.2020